# ABBREVIATIONS

| ABS   | Antilock Brake System                              |
|-------|----------------------------------------------------|
| A/C   | Air Conditioning                                   |
| ACB   | Adaptive Cruise Braking                            |
| ACM   | Aftertreatment Control Module                      |
| AFSS  | Automatic Fire Suppression System                  |
| ATC   | Automatic Traction Control (Bendix)                |
| CECM  | Chassis Electronic Control Module                  |
| DCDL  | Driver Controlled Differential Lock                |
| DDR   | Diagnostic Data Reader                             |
| DEF   | Diesel Exhaust Fluid                               |
| DID   | Driver Information Display                         |
| D-MIC | Driver Microphone                                  |
| DPF   | Diesel Particulate Filter                          |
| DTC   | Diagnostic Troubleshooting Code                    |
| ECM   | Electronic Control Module                          |
| ECU   | Electronic Control Unit                            |
| EECU  | Engine Electronic Control Unit                     |
| EGR   | Exhaust Gas Recirculation                          |
| ELD   | Electronic Logging Device                          |
| ESC   | Electronic Stability Control                       |
| ESC   | Escape                                             |
| ESP   | Electronic Stability Program (Bendix)              |
| E+    | Eco-Roll                                           |
| FDA   | Following Distance Alert                           |
| GAW   | Gross Axle Weight                                  |
| GECU  | Gear Selector Electronic Control Unit              |
| G-MIC | Guide Microphone                                   |
| GVW   | Gross Vehicle Weight                               |
| HVAC  | Heating, Ventilation And Air Conditioning          |
| IA    | Impact Alert                                       |
| IFS   | Independent Front Suspension                       |
| LED   | Light Emitting Diode                               |
| LLS   | Level Low System                                   |
| MCM   | Master Chassis Module                              |
| MPH   | Miles Per Hour                                     |
| PPT   | Premium Tech Tool                                  |
| PRIME | Power Recovery By Intelligent Management Of Energy |
| PTO   | Power Take Off                                     |
| SCR   | Selective Catalytic Reduction                      |
| TCM   | Transmission Control Module                        |
| TCS   | Traction Control System                            |
| TECU  | Transmission Electronic Control Unit               |
| TPMS  | Tire Pressure Monitoring System                    |
| TWS   | Threshold Warning System                           |
| ULSD  | Ultra Low Sulfur Diesel                            |

### 10-2 Abreviations

| Volvo Computer Assisted Diagnostic Sytem |
|------------------------------------------|
| Volvo Engine Brake                       |
| Vehicle Electrical Center Front          |
| Vehicle Electrical Center Rear           |
| Vehicle Electronic Control Unit          |
| Video And Sound Selector                 |
|                                          |
| Wheelchair Lift                          |
|                                          |

# **APPENDIX A**

| SERVICE LITERATURE                                                              | 2        |
|---------------------------------------------------------------------------------|----------|
| NOTICE                                                                          | <b>2</b> |
| DECLARATION OF THE MANUFACTURING DEFECTS TO THE GOVERNMENT OF THE UNITED STATES | )<br>2   |
| DECLARATION OF THE MANUFACTURING DEFECTS TO THE CANADIAN GOVERNMENT             | 3        |
| DECLARATION OF THE MANUFACTURING DEFECTS TO PREVOST                             | 3        |

#### A-2 Appendix

#### SERVICE LITERATURE

Visit our web site at www.prevostcar.com for on-line product information and technical publications!

Additional copies of the following service literature are available on request and at low cost. These can be helpful to mechanics and drivers alike.

- Maintenance Manual
- Owner's Manual
- Parts Manual
- Service Center Directory

To order, call Prevost Parts toll free 1-800-463-8876 or write to:

#### PREVOST PARTS

2955-A Watt Street Sainte-Foy, (Quebec) Canada G1X 3W1 prevostparts.commandes@volvo.com (Canada) function.prevostparts.orders@volvo.com (USA)

Specify the complete vehicle serial number (VIN). Allow 30 days for delivery

#### NOTICE

# DECLARATION OF THE MANUFACTURING DEFECTS TO THE GOVERNMENT OF THE UNITED STATES

If you believe that your vehicle has defect which could cause a crash or could cause injury or death, you should immediately inform the National Highway Traffic Safety Administration (NHTSA) in addition to notifying Prevost.

If NHTSA receives similar complaints, it may open an investigation, and if it finds that a safety defect exists in a group of vehicles, it may order a recall and remedy campaign.

However, NHTSA cannot become involved in individual problems between you, your dealer, or Prevost.

To contact NHTSA you may either call the Auto Safety Hotline toll-free at 1-800-424-9393 (or 366-0123 in Washington, D.C. area) or write to:

### NHTSA U.S. Department of Transportation Washington, D.C. 20590

You can also obtain other information about motor vehicle safety from the Hotline.

#### DECLARATION OF THE MANUFACTURING DEFECTS TO THE CANADIAN GOVERNMENT

If you live in Canada, and if you believe that your vehicle has a safety defect, you should immediately inform Transport Canada and Prevost. You may write to:

#### Transport Canada Box 8880 Ottawa, Ontario, K1G 3J2

### DECLARATION OF THE MANUFACTURING DEFECTS TO PREVOST

In addition to NHTSA (or Transport Canada) notification, please contact Prevost at 1-418-831-2046. Or write to:

Prevost After-sales service department 850 ch. Olivier, Lévis (Quebec) Canada, G7A 2N1

# **APPENDIX B**

| MULTIPLEX TROUBLESHOOTING | 2 |
|---------------------------|---|
|---------------------------|---|

### MULTIPLEX TROUBLESHOOTING

| Problem / Symptom                         | Probable Causes                                                                                                    | Actions                                                                                                    |
|-------------------------------------------|----------------------------------------------------------------------------------------------------|----------------------------------------------------------------------------------------------------|
| Vehicle does not Start from the dashboard | The Engine Stop pushbutton<br>located on the rear start panel is<br>depressed<br>Main electrical shut-off switch<br>is in the OFF position | <ol> <li>Twist and pull the Engine Stop<br/>pushbutton to place it in normal<br/>operating position, check that the main<br/>electrical shut-off switch is in the ON<br/>position and retry cranking from the<br/>ignition switch</li> <li>Start the vehicle from the engine<br/>compartment using the rear start button</li> </ol> |
| Vehicle does not Start from               | DL0 (BBUS MUX) network                                                                                                    |                                                                                                    |
| the dashboard and from the rear           | problem (Multiplex)                                                                                                    | <ol> <li>Verify that module AE52 is powered:</li> <li>a. Check the DIAGNOSTICS menu of<br/>Driver Information Display (DID).</li> </ol>                                                                                                    |
|                                           | defective                                                                                                    | ELECTRICAL. The message "No<br>Response ModA52, Active", indicates<br>a power problem on the module or a<br>DL0 (BBUS MUX) network problem.                                                                                                    |
|                                           | Engine ECM does not receive the ignition signal                                                                                            | b. Check / reset circuit breaker CB5                                                                                                    |
|                                           |                                                                                                    | c. Check / replace fuse F65                                                                                                    |
|                                           |                                                                                                    | d. Probe gray connector on module to see if it is powered.                                                                                                    |
|                                           | Engine ECM is not powered                                                                                                    | 2. Verify that the engine ECM is powered and gets the ignition signal                                                                                                    |
|                                           |                                                                                                    | a. Check / reset circuit breaker CB8<br>Check / replace fuse F74                                                                                                    |
|                                           |                                                                                                    | b. Check / reset circuit breaker CB2<br>Check / replace fuse F78                                                                                                    |

| Problem / Symptom                                                                                                    | Probable Causes                                                                                                    | Actions                                                                                                    |
|----------------------------------------------------------------------------------------------------|----------------------------------------------------------------------------------------------------|----------------------------------------------------------------------------------------------------|
| None of the Multiplexed<br>functions are operating,<br>including the basic limp-<br>home functions (door<br>opening, flashers, wipers in                                                                                                    | The program version in the MCM is different than the program in the I/O modules and the MCM is forcing all I/O modules to stay inactive                                                                                                    | <ol> <li>Engage the auto-programming of the<br/>I/O modules: Turn the ignition key to the<br/>ON position, trip and reset circuit<br/>breaker CB6.</li> </ol>                                                                                                    |
| speed 1)<br>"FLIP REAR BREAKER TO<br>INITIATE I/O MODULES<br>PROGRAMMING" pop- up<br>message appears in the<br>DID                                                                                                    |                                                                                                    | 2. The DID indicates "MUX<br>AUTOPROGRAMMING I/O MODULE<br>PLEASE WAIT" until the<br>reprogramming is complete.                                                                                                    |
| Note: The sunshades are<br>still functioning since these<br>are not multiplexed                                                                                                    |                                                                                                    |                                                                                                    |
| Many of the non-essential<br>secondary functions are not<br>functioning (interior lighting,<br>driver's area lighting, wiper<br>speed 2 and intermittent).<br>Marker lights and clearance<br>lights are turned ON when<br>setting ignition to the ON<br>position. | The MCM module does not<br>receive 24 V power.<br>The DL0 (BBUS MUX) network<br>is not working. It could be<br>caused by a short on the<br>network, an open circuit, a<br>problem with the MCM or the<br>MCM being disconnected from<br>the network. | <ol> <li>Check / reset circuit breaker CB6.<br/>Check / replace fuse F1</li> <li>Operate in limp-home mode by starting<br/>the vehicle from the engine<br/>compartment (REAR START). All<br/>functions essential to drive are<br/>available</li> <li>To close and lock the door, pull the door<br/>manually up to its closed position and it will<br/>lock by itself. The door opening button is still<br/>functioning</li> </ol> |
| No temperature control in<br>the passenger area<br>Passenger temperature<br>display indicates two<br>dashes ""                                                                                                    | Problem with the temperature<br>sensor located in the<br>evaporator compartment air<br>intake or the sensor wiring                                                                                                    | Instruct the driver to manually control the temperature by playing with the passenger set point. Set above 22°C (72°F) to heat and below 22°C (72°F) to cool                                                                                                    |

## **B-4 Multiplex Troubleshooting Appendix**

| Problem / Symptom                                                                                                    | Probable Causes                            | Actions                                                                                                    |
|----------------------------------------------------------------------------------------------------|--------------------------------------------|----------------------------------------------------------------------------------------------------|
| Entrance door does not<br>open nor close using the<br>control buttons<br>Defroster fan not functioning<br>Windshield wipers not<br>functioning in speed 1 or<br>intermittent | Module AE47 is not powered or<br>is faulty | <ol> <li>Check the DIAGNOSTICS menu of<br/>Driver Information Display (DID).<br/>Select VIEW ACTIVE FAULTS and<br/>ELECTRICAL. The message "No<br/>Response ModA47, Active" indicates a<br/>power problem on the module. (A DL0<br/>(BBUS MUX) network problem would<br/>show the same message but doesn't<br/>produce these symptoms).</li> <li>Check / reset circuit breaker CB1</li> </ol> |
|                                                                                                    |                                            | 3. Check / replace fuse F45                                                                                                    |
|                                                                                                    |                                            | <ol> <li>Probe gray connector on module to see<br/>if it is powered.</li> </ol>                                                                                                    |
|                                                                                                    |                                            | <ol> <li>Use the air release valves near the<br/>entrance door and in the front service<br/>compartment to lock / unlock the door</li> </ol>                                                                                                    |
| Windshield wipers not<br>functioning in speed 1 or<br>intermittent                                                                                                    | No power on R27                            | Check CB48 (VECF)                                                                                                    |
| HVAC condenser fans not functioning in speed 1                                                                                                    | Circuit breaker CB7 tripped                | Check / reset circuit breaker CB7                                                                                                    |
| HVAC condenser fans not                                                                                                    | Circuit breaker CB7 tripped                | Check / reset circuit breaker CB7                                                                                                    |
| Tunctioning in speed 2                                                                                                    |                                            | Check / replace fuse F135                                                                                                    |
| Windshield washer not<br>functioning<br>Windshield upper section<br>de- icing system not<br>functioning                                                                      | Module AE44 is not powered or is faulty    | <ol> <li>Check the DIAGNOSTICS menu of<br/>Driver Information Display (DID).<br/>Select VIEW ACTIVE FAULTS and<br/>ELECTRICAL. The message "No<br/>Response ModA44, Active" indicates a<br/>power problem on the module. (A DL0<br/>(BBUS MUX) network problem would<br/>show the same message but doesn't<br/>produce these symptoms).</li> </ol>                                            |
|                                                                                                    |                                            | 2. Check / reset circuit breaker CB1                                                                                                    |
|                                                                                                    |                                            | 3. Check / replace fuse F44                                                                                                    |
|                                                                                                    |                                            | <ol> <li>Probe gray connector on module to see<br/>if it is powered.</li> </ol>                                                                                                    |

| Problem / Symptom                                                                                        | Probable Causes                            | Actions                                                                                                    |
|----------------------------------------------------------------------------------------------------|--------------------------------------------|----------------------------------------------------------------------------------------------------|
| Defroster fan is functioning<br>but no heat or cooling<br>available in the driver area.                  | Module AE47 is not powered or is faulty    | <ol> <li>Check the DIAGNOSTICS menu of<br/>Driver Information Display (DID).<br/>Select VIEW ACTIVE FAULTS and<br/>ELECTRICAL. The message "No<br/>Response ModA47, Active" indicates a<br/>power problem on the module. (A DL0<br/>(BBUS MUX) network problem would<br/>show the same message but doesn't<br/>produce these symptoms).</li> </ol>                                                                               |
|                                                                                                    |                                            | 2. Check / reset circuit breaker CB1                                                                                                    |
|                                                                                                    |                                            | 3. Check / replace fuse F45                                                                                                    |
|                                                                                                    |                                            | <ol> <li>Probe gray connector on module to see<br/>if it is powered.</li> </ol>                                                                                                    |
| Low beam headlamps and<br>front flasher on left side not<br>functioning<br>Electric horn not functioning | Module AE46 is not powered or<br>is faulty | <ol> <li>Check the DIAGNOSTICS menu of<br/>Driver Information Display (DID).<br/>Select VIEW ACTIVE FAULTS and<br/>ELECTRICAL. The message "No<br/>Response ModA46, Active" indicates a<br/>power problem on the module. (A DL0<br/>(BBUS MUX) network problem would<br/>show the same message but doesn't<br/>produce these symptoms).</li> <li>Check / reset circuit breaker CB10</li> </ol>                                   |
|                                                                                                    |                                            | 3. Check / replace fuse F19                                                                                                    |
|                                                                                                    |                                            | <ol> <li>Probe gray connector on module to see<br/>if it is powered.</li> </ol>                                                                                                    |
| Low beam headlamps and<br>flasher on right side not<br>functioning                                       | Module AE48 is not powered or is faulty    | <ol> <li>Check the DIAGNOSTICS menu of<br/>Driver Information Display (DID).<br/>Select VIEW ACTIVE FAULTS and<br/>ELECTRICAL. The message "No<br/>Response ModA48, Active" indicates a<br/>power problem on the module. (A DL0<br/>(BBUS MUX) network problem would<br/>show the same message but doesn't<br/>produce these symptoms).</li> <li>Check / reset circuit breaker CB10</li> <li>Check / replace fuse F21</li> </ol> |
|                                                                                                    |                                            | <ol> <li>Probe gray connector on module to see<br/>if it is powered.</li> </ol>                                                                                                    |

## **B-6 Multiplex Troubleshooting Appendix**

| Problem / Symptom                                                                       | Probable Causes                                      | Actions                                                                                                    |
|-----------------------------------------------------------------------------------------|------------------------------------------------------|----------------------------------------------------------------------------------------------------|
| Rear flashers not<br>functioning<br>Stoplights and center<br>stoplights not functioning | Module AE51 is not powered or is faulty              | <ol> <li>Check the DIAGNOSTICS menu of<br/>Driver Information Display (DID).<br/>Select VIEW ACTIVE FAULTS and<br/>ELECTRICAL. The message "No<br/>Response ModA51, Active" indicates a<br/>power problem on the module. (A DL0<br/>(BBUS MUX) network problem would<br/>show the same message but doesn't<br/>produce this symptom).</li> </ol>                                                                                                    |
|                                                                                         |                                                      | 2. Check / reset circuit breaker CB8                                                                                                    |
|                                                                                         |                                                      | 3. Check / replace fuse F107                                                                                                    |
|                                                                                         |                                                      | <ol> <li>Probe gray connector on module to see<br/>if it is powered.</li> </ol>                                                                                                    |
| Engine is overheating and radiator fans do not engage                                   | Module AE52 or AE49 is not<br>powered or is faulty   | <ol> <li>Check the DIAGNOSTICS menu of<br/>Driver Information Display (DID).<br/>Select VIEW ACTIVE FAULTS and<br/>ELECTRICAL. The message "No<br/>Response ModA52/ ModA49, Active"<br/>indicates a power problem on the<br/>module. (A DL0 (BBUS MUX) network<br/>problem would show the same<br/>message but doesn't produce this<br/>symptom).</li> <li>Check circuit breaker CB5</li> <li>Check / replace fuse F133, F134</li> </ol>                                      |
|                                                                                         |                                                      | 4. CB201-CB208                                                                                                    |
| The A/C compressor clutch<br>does not engage                                            | Module AE54 (or AE52) is not<br>powered or is faulty | <ol> <li>Check the DIAGNOSTICS menu of<br/>Driver Information Display (DID).<br/>Select VIEW ACTIVE FAULTS and<br/>ELECTRICAL. The message "No<br/>Response ModA54, Active" indicates a<br/>power problem on the module. (A DL0<br/>(BBUS MUX) network problem would<br/>show the same message but doesn't<br/>produce this symptom).</li> <li>Check / reset circuit breaker CB5</li> <li>Check / replace fuse F135</li> <li>Probe gray connector on module to see</li> </ol> |

| Problem / Symptom                                                                                                    | Probable Causes                                 | Actions                                                                                                    |
|----------------------------------------------------------------------------------------------------|-------------------------------------------------|----------------------------------------------------------------------------------------------------|
| Evaporator fan not                                                                                                    | Circuit breaker CB3 tripped                     | 1. Check circuit breaker CB3                                                                                                    |
|                                                                                                    |                                                 | 2. Check relay R12                                                                                                    |
|                                                                                                    | Nodule AE54 is not powered or is faulty         | <ol> <li>Check the DIAGNOSTICS menu of<br/>Driver Information Display (DID).<br/>Select VIEW ACTIVE FAULTS and<br/>ELECTRICAL. The message "No<br/>Response ModA54, Active" indicates a<br/>power problem on the module. (A DL0<br/>(BBUS MUX) network problem would<br/>show the same message but doesn't<br/>produce this symptom).</li> </ol> |
|                                                                                                    |                                                 | 4. Check / reset circuit breaker CB5                                                                                                    |
|                                                                                                    |                                                 | 5. Check / replace fuse F135                                                                                                    |
|                                                                                                    |                                                 | <ol><li>Probe gray connector on module to see<br/>if it is powered.</li></ol>                                                                                                    |
| HVAC condenser fans not<br>functioning in speed 1                                                                                    | Module AE54 is not powered or is faulty         | <ol> <li>Check the DIAGNOSTICS menu of<br/>Driver Information Display (DID).<br/>Select VIEW ACTIVE FAULTS and<br/>ELECTRICAL. The message "No<br/>Response ModA54, Active" indicates a<br/>power problem on the module. (A DL0<br/>(BBUS MUX) network problem would<br/>show the same message but doesn't<br/>produce this symptom).</li> </ol> |
|                                                                                                    |                                                 | 2. Check / reset circuit breaker CB5                                                                                                    |
|                                                                                                    |                                                 | 3. Check / replace fuse F135                                                                                                    |
|                                                                                                    |                                                 | 4. Check / replace fuse F141-F144                                                                                                    |
|                                                                                                    |                                                 | <ol> <li>Probe gray connector on module to see<br/>if it is powered.</li> </ol>                                                                                                    |
| Sound system not                                                                                                    | Circuit breaker CB11 tripped                    | 1. Check CB11                                                                                                    |
|                                                                                                    |                                                 | 2. Check / replace fuse F148, F200                                                                                                    |
| Fire alarm telltale light and<br>audible alarm always ON<br>and there is no fire or high<br>temperature in the engine<br>compartment | Short-circuited fire sensor or defective sensor | Prior to start the vehicle, cycle the ignition key<br>to the ON position, OFF position and then ON<br>position again and then start the vehicle. This<br>will deactivate the fire alarm function. This has<br>to be repeated each time the vehicle is<br>restarted.                                                                              |

## **B-8 Multiplex Troubleshooting Appendix**

| Problem / Symptom                                                                                                    | Probable Causes                                                                                                    | Actions                                                                                                    |
|----------------------------------------------------------------------------------------------------|----------------------------------------------------------------------------------------------------|----------------------------------------------------------------------------------------------------|
| The vehicle is parked and<br>the electrical horn is<br>activated to indicate a fire in<br>the engine compartment but<br>there is no fire | Short-circuited fire sensor or defective sensor                                                                                                    | Cycle the ignition key between the ON and<br>OFF position twice within 3 seconds. This will<br>deactivate the fire alarm function. This has to<br>be repeated each time the vehicle is parked                                                                                                    |
| A single light, a group of<br>LED lights or another<br>function of the vehicle is not<br>functioning                                     | The multiplex outputs are<br>protected in current by an<br>internal "soft fuse". When an<br>output is shorted, it turns OFF<br>and stays OFF until the "soft<br>fuse" is reset | turn the ignition key to the OFF position and<br>turn to the ON position again. This resets all<br>"soft fuses"                                                                                                    |
| No backlighting in the                                                                                                    | Circuit breaker CB10 is tripped                                                                                                    | Check circuit breaker CB2, CB10                                                                                                    |
| instrument cluster                                                                                                    | or fuse F10/F29 blown                                                                                                    | Check / replace fuse F10, F29                                                                                                    |
|                                                                                                    |                                                                                                    | Check / replace relay R22, R23                                                                                                    |
| The radiator/CAC electric fans do not function and the engine is overheating                                                             |                                                                                                    | <ul> <li>You can manually engage the radiator/CAC fans half-speed (50%) or full speed (100%).</li> <li>1. On the Driver Information Display, select DIAGNOSTICS menu. Select VEHICLE TESTS submenu and then FORCE RADIATOR FAN SPEED 50% or FORCE RADIATOR FAN SPEED 100%.</li> <li>2. The DID status line will show TEST to confirm the forced activation of the radiator fans. To cancel, turn the ignition switch to the OFF position or press ESCAPE button, select TERMINATE TESTS &amp; FORCED STATES submenu and then press ENTER button twice. TEST will disappear from the DID status line.</li> </ul> |

# **APPENDIX C**

| OIL LEVEL CHECK USING THE PUSHBUTTON SHIFT SELECTOR                           | 2  |
|-------------------------------------------------------------------------------|----|
| CONTROL SYSTEM PROGNOSTICS                                                    | 2  |
| NORMAL PROGNOSTICS INDICATION AT ENGINE START                                 | 3  |
| OIL LIFE MONITOR                                                              | 3  |
| FILTER LIFE MONITOR                                                           | 4  |
| TRANSMISSION HEALTH MONITOR                                                   | 4  |
| DIAGNOSTIC TROUBLESHOOTING CODES (DTC) - ALLISON 5TH GENERATION CONTROLS      | 7  |
| DIAGNOSTIC TROUBLESHOOTING CODES (DTC) OVERVIEW                               | 7  |
| USING SHIFT SELECTOR FOR ACCESSING DIAGNOSTIC INFORMATION                     | 7  |
| DIAGNOSTIC CODE DISPLAY AND CLEARING PROCEDURE                                | 8  |
| EXITING DIAGNOSTIC MODE                                                       | 8  |
| DIAGNOSTIC TROUBLE CODE RESPONSE                                              | 9  |
| DIAGNOSTIC TROUBLESHOOTING CODES (DTC) LIST - ALLISON 5TH GENERATION CONTROLS | 10 |

# OIL LEVEL CHECK USING THE PUSHBUTTON SHIFT SELECTOR

The oil level sensor (OLS) is standard in your transmission. With the OLS and Allison 5 <sup>th</sup> generation shift selector, you can get a more accurate electronic fluid level check than with a dipstick.

Oil level codes are obtained as follows:

- Park vehicle on a level surface, select «N» (neutral) on the pushbutton shift selector and apply parking brake.
- 2. Wait for at least 2 minutes to allow the oil to settle;
- 4. Oil level codes are displayed once the following parameters are met:
  - The vehicle has been stationary for approximately 2 minutes to allow the oil to settle;
  - Engine at idle;
  - Oil at normal operating temperature, between 104°F (40°C) and 220°F (104°C);
  - Transmission in «N» (Neutral);
  - Transmission output shaft stopped;
  - Oil level sensor present and working.
- 5. Correct fluid leve I is displayed as shown.

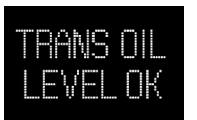

6. Low fluid level is displayed as shown. The number indicates the number of quarts of fluid the transmission requires.

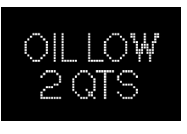

7. *High fluid level* condition with the number of quarts in excess is displayed as shown.

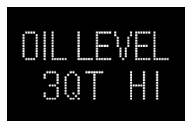

#### NOTE

Confirm a low fluid level condition by making a manual fluid level check.

8. To exit the Oil Level Display Mode, press any range button «R», «N» or «D» at any time.

#### NOTE

Note that the quantities LO 4 and HI 3 are the largest values displayed and that the actual variation in oil level may exceed these numbers.

If the fluid level check cannot be completed, an Invalid for Display fault is reported. Refer to table below to review the codes and conditions.

| CODE              | CAUSE OF FAULT CODE                |  |  |  |
|-------------------|------------------------------------|--|--|--|
| SETTLING OK       | Settling time too short            |  |  |  |
| ENG RPM TOO LOW   | Engine speed (rpm) too low         |  |  |  |
| ENG RPM TOO HIGH  | Engine speed (rpm) too high        |  |  |  |
| MUST BE IN NEU    | N (Neutral) must be selected       |  |  |  |
| OIL TEMP TOO LOW  | Sump fluid temperature too<br>low  |  |  |  |
| OIL TEMP TOO HIGH | Sump fluid temperature too<br>high |  |  |  |
| VEH SPD TOO HI    | Output shaft speed                 |  |  |  |
| SENSOR FAILED     | Sensor failure                     |  |  |  |

#### **CONTROL SYSTEM PROGNOSTICS**

The transmission control system includes the provision for the user to monitor various transmission operating parameters. Transmission operating parameters monitored by the prognostics feature are:

- Oil Life Monitor
- Filter Life Monitor
- Transmission Health Monitor

#### NOTE

The prognostics package requires the use of **TranSynd™** or an Allison approved **TES295** or **TES389** licensed fluid in the transmission and **Allison High Capacity filters**.

If any other fluids or filters are used, Prognostic mode must be **disabled**.

Prognostic information will not be accurate with any other fluids or filters and could result in missed maintenance activities resulting in transmission damage.

Refer to TES 295 or TES389 Approved Fluids list, found under the Service/Fluids heading on the home page of the Allison Transmission web site.

www.allisontransmission.com

When a specified threshold is detected for any of the serviceable conditions, the TRANSMISSION

SERVICE indicator **I** is illuminated to alert the operator. Failure to attend to the service condition and reset the TRANSMISSION SERVICE indicator within a defined operating period will result in illumination of the CHECK light with associated message in the DID, indicating the increased probability that the service condition will develop into a more serious condition.

#### NORMAL PROGNOSTICS INDICATION AT ENGINE START

- A system bulb check illuminates the TRANSMISSION SERVICE indicator **1** approximately 0.5 seconds.
- If Prognostics features are enabled, the TRANSMISSION SERVICE indicator **I** illuminates again for 3 seconds after the bulb check. If Prognostics features are disabled, the TRANSMISSION SERVICE indicator **I** does not illuminate again after the bulb check.

#### OIL LIFE MONITOR

The display message denotes the calculated remaining life of the transmission fluid. This value is based on the established life for the required baseline fluid, and then is continuously adjusted for cumulative effects of such operating parameters as operating time, retarder operation, output shaft revolutions and shift frequency.

#### Display

The display is a two-digit number, denoting percentage of the fluid life which remains. New fluid is displayed as 99%.

The TRANSMISSION SERVICE indicator **I** will be illuminated, denoting a required change of transmission fluid, when the remaining fluid life reaches approximately 1 %. The indicator will be lit steadily upon each initialization of the TCM, and will remain on steady for approximately 2 minutes after the first selection of "D" (drive) range each time, until service is performed and the indicator is reset.

Failure to perform maintenance and reset the TRANSMISSION SERVICE indicator within a defined period will result in the illumination of the CHECK light with associated message in the DID and diagnostic code P0897 Transmission Fluid Deteriorated.

#### Reset

The TRANSMISSION SERVICE indicator can be reset by a message over the SAE J1939 communication interface, with the Allison DOC™ for PC diagnostic program, or by depressing and holding the MODE button for ten (10) seconds while the Oil Life Monitor function is displayed. It may also be reset by selecting N-D-N-D-N-R-N on the shift selector, pausing briefly (less than 3 seconds) between each selector movement, with the ignition ON and the engine not running. The TRANSMISSION SERVICE indicator illuminates briefly following a reset to acknowledge the reset was successful.

#### Setting Fluid Type For Prognostics

The fluid type can be programmed if the specific calibration allows it. The operator can do the following:

With the engine off and the ignition on, perform the following sequence on the selector, N-R-N-D-N-R-N-D-N-R-N-D-N.

The TRANSMISSION SERVICE indicator flashes if TES389 is the current setting and illuminates solidly if TES295 is the current setting. To change the transmission fluid type, wait 5 seconds after entering transmission fluid type mode and perform the following sequences to select the proper transmission type: N-R-N to select TES295

N-D-N to select TES389

The selector exits 30 seconds after entering transmission fluid type mode or the ignition may be turned off to exit earlier. Only one transmission fluid type selection may be made after entering transmission fluid type mode. All other attempts will be ignored. Transmission fluid type mode needs to be entered again if the wrong type of fluid is selected.

# 

Verify prognostic fluid type setting matches transmission fluid type. Oil Life Monitor notifications will be inaccurate when mismatched. This could result in transmission damage from running a TES389 fluid too long or cause shortened TES295 fluid changes to occur.

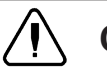

# CAUTION

Required calendar-based oil & filter change intervals (based on months) still apply because Oil Life Monitor function cannot measure time while ignition power is OFF.

If the Oil Life Monitor function has not indicated the need for a fluid change before 60 months have passed when using TES295 fluid type or before 24 months have passed when using TES389 fluid type, it will be necessary to change the fluid and filters per calendar requirements and reset the system.

#### FILTER LIFE MONITOR

This feature provides an alert when the transmission's fluid filters need to be replaced. It helps extend filter change intervals to reduce routine maintenance downtime while providing maximum protection for the transmission.

The filter life indicator pressure switch signals the transmission control module when fluid exiting the main filter drops below a predetermined pressure.

Both the main and lube filters must be changed when the TRANSMISSION SERVICE indicator **I** shows the main filter should be changed.

#### **Filter Change Notification**

The TRANSMISSION SERVICE indicator **I** will flash for 2 minutes after the first selection of "D"

(drive) range. Once the Filter Monitor mode has been accessed via the shift selector, the "OIL FILTER OK" or "REPLACE FILTERS" message is displayed in the selector display window. An acceptable filter life status is displayed as "OIL FILTER OK". An unacceptable filter life status is displayed as "REPLACE FILTERS".

Once the programmed threshold for maximum filter pressure drop has been observed and verified, the diagnostic code P088A Transmission Filter Maintenance Alert will be recorded to indicate that the filter has reached the end of its designed life. At initialization of the TCM, the next the TRANSMISSION SERVICE indicator I will flash for 2 minutes after the first selection of "D" (drive) range. Thereafter, the indicator will illuminate and flash upon each TCM initialization, continuing to flash for 2 minutes after the first selection of a drive range each time, until service is performed and the indicator is reset.

Failure to perform maintenance and reset the monitor after a calibration-defined number of warnings will result in the illumination of the CHECK light with associated message in the DID and diagnostic code P088B will be recorded to indicate a highly deteriorated filter.

# Read And Reset Filter Life Monitor From Selector

To enter the filter life monitor, press simultaneously the ▲ (Upshift) and ♥ (Downshift) arrows three times. An acceptable filter life status is displayed as "OIL FILTER OK". An unacceptable filter life status is displayed as "REPLACE FILTERS".

The feature will reset automatically when the main fluid filter has been changed and the pressure drop across the filter no longer exceeds the threshold value. A manual reset can be performed by depressing and holding the MODE button for ten (10) seconds while the Filter Life Monitor function is displayed. It may also be reset by selecting N-R-N-R-N-D-N on the shift selector, pausing briefly (less than 3 seconds) between each selector movement, with the ignition ON and the engine not running. The

TRANSMISSION SERVICE indicator **I** illuminates briefly following a reset to acknowledge the reset was successful.

#### TRANSMISSION HEALTH MONITOR

This prognostic feature determines clutch life status of the transmission's clutches and alerts you when

clutch maintenance is required. The clutch life status is determined by monitoring changes and the calculated running clearance of the transmission clutches.

#### **Clutch Maintenance Notification**

The transmission health monitor feature determines when clutch maintenance is needed. If any of the clutches (except lockup) reaches a remaining life of approximately 10% or if any of the clutch running clearances exceeds a maximum value, then the TRANSMISSION SERVICE indicator is steadily illuminated from just after ignition on until ignition is turned off. Thereafter, the indicator will be lit upon each initialization of the TCM, and will remain on steady during all vehicle operation until service is performed and the indicator is reset. If the transmission health monitor mode has been accessed via the shift selector, a "TRANS HEALTH OK" or "TRANS HEALTH LO" is displayed. An acceptable clutch life status is displayed as "TRANS HEALTH OK". An unacceptable clutch life status is displayed as "TRANS HEALTH LO".

#### Read And Reset Transmission Health Monitor From Selector

To enter the transmission health monitor, press simultaneously the ▲ (Upshift) and ♥ (Downshift) arrows four times. An acceptable clutch life status is displayed as "TRANS HEALTH OK". An unacceptable clutch life status is displayed as "TRANS HEALTH LO".

The feature will reset automatically upon elimination of the clutch clearance condition which initiated it. The indicator can also be manually reset using the Allison  $DOC^{TM}$  for PC diagnostics program if necessary.

| ▲ (Upshift) & ▼<br>(Downshift) arrow<br>buttons pressed<br>simultaneously * | Description                                                          | tion Message                     |                               |
|-----------------------------------------------------------------------------|----------------------------------------------------------------------|----------------------------------|-------------------------------|
| 1 <sup>st</sup> press                                                       | Allison transmission oil level check                                 |                                  |                               |
|                                                                             | Oil Life Monitor                                                     | " 0 "                            | " M "                         |
| 2 <sup>nd</sup> press                                                       | Oil life remaining will range from 99% down to 00%                   | Some<br>number<br>from 9 to 0    | Some<br>number<br>from 9 to 0 |
|                                                                             | Filter Life Monitor                                                  | " F"                             | "м"                           |
|                                                                             | Present life of filter is acceptable                                 | OIL FILTER OK<br>REPLACE FILTERS |                               |
| 3 <sup>rd</sup> press                                                       | Present life of filter is unacceptable                               |                                  |                               |
|                                                                             | Transmission Health Monitor                                          | " T"                             | "М"                           |
|                                                                             | An acceptable clutch life status is displayed as "TRANS HEALTH OK"   | TRANS HI                         | EALTH OK                      |
| 4 <sup>th</sup> press                                                       | An unacceptable clutch life status is displayed as "TRANS HEALTH LO" | TRANS HEALTH LO                  |                               |
| 5 <sup>th</sup> press                                                       | Display of diagnostic codes                                          |                                  |                               |

\* With the engine off and ignition on.

# DIAGNOSTIC TROUBLESHOOTING CODES (DTC) — ALLISON 5TH GENERATION CONTROLS

Diagnostic features are provided with the transmission control system to assist in troubleshooting of malfunctions and/or the monitoring of specific operating parameters.

#### DIAGNOSTIC TROUBLESHOOTING CODES (DTC) OVERVIEW

When a control system malfunction is detected, a series of Diagnostic Trouble Codes (DTCs) are used to identify and clarify the nature of the malfunction. These DTCs are each named by a 5 characters alphanumeric string that refers to a diagnostic algorithm running pass/fail tests to help identify a malfunction in the transmission or vehicle operation. Most DTCs have some kind of diagnostic response that the operator notices, such as an illuminated CHECK light, selector display change, lock in range, or inhibit shifts condition.

DTCs are logged in the Transmission Control Module (TCM) memory by severity and by their active/inactive status with the most severe and active codes listed first. A maximum of five DTCs (numbered d1- d5) from most recent to oldest may be read from the shift selector. As DTCs are added, the oldest inactive DTC (historic) is dropped from the list. If all DTCs are active, the DTC with the lowest priority is dropped from the list.

An active code is any code that is current in the TCM decision-making process and has failed the DTC test(s) associated with that specific diagnostic algorithm. Historical codes, which are by definition inactive, are codes that are no longer failing their algorithm but are retained in the TCM in order to help the technician analyze possible causes and provide them direction if the vehicle is brought in before they are cleared from the queue.

DTCs can be cleared manually by the operator or they clear automatically from last (d5) to first (d1) in the queue after a number of engine starts, without becoming active again.

#### USING SHIFT SELECTOR FOR ACCESSING DIAGNOSTIC INFORMATION

DTCs can be displayed on the display portion of the shift selector. A DTC is either active or historic. An active DTC is a DTC that is current in the TCM decision-making process. Historic DTCs are retained in the TCM memory and do not necessarily affect the TCM decision-making process.

#### **Display Sequence**

Up to five DTCs may be displayed one at a time from the selector once the diagnostic display mode has been initiated by the operator. Each DTC is 5 characters in length. The DTC status active or inactive is shown below the DTC.

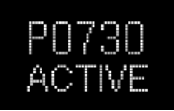

Shows active DTC P0730

The operator presses the MODE button to read the next OTC in the queue (if any) or requests to exit diagnostics mode. The diagnostic mode times out and returns the selector to normal operating mode after approximately 10 minutes of operator inactivity.

#### DIAGNOSTIC CODE DISPLAY AND CLEARING PROCEDURE

Diagnostic codes can be read and cleared by two methods:

- Using an Allison DOC<sup>™</sup> diagnostic tool. For specific instructions on how to use an Allison DOC<sup>™</sup> diagnostic tool, refer to the User Guide.
- Using the pushbutton shift selector.

To begin the diagnostic process:

- 1. Bring the vehicle to a stop at a safe location.
- 2. Apply the parking brake.

To display stored codes:

- Simultaneously press the ▲ (Upshift) and ▼ (Downshift) arrow buttons five times (Prognostics enabled) to access the Diagnostic Display Mode. With Prognostics disabled, press the ▲ (Upshift) and ▼ \$(Downshift) arrow buttons twice.
- 2. Press the MODE button to read the next code in the queue, if any.

To clear all active stored codes:

While in Diagnostic Mode, clear all active codes by pressing and holding the MODE button for approximately three seconds until the MODE message flashes. Release the MODE button. The MODE message should not remain illuminated if the active DTC shown in the display has cleared.

While in Diagnostic Mode, press and hold the MODE button for 10 seconds to clear both active codes and inactive codes. The MODE message flashes a second time indicating all codes are cleared from the queue.

#### EXITING DIAGNOSTIC MODE

Exit the diagnostic mode by one of the following methods:

- 2. Press any range button «D», «N» or «R» on the push button shift selector.
- 3. After approximately 10 minutes of inactivity at the push button shift selector, the diagnostic mode automatically exits and returns to normal operating mode.
- 4. Turn off power to the TCM (shut off the engine using the ignition key).

#### NOTE

Be sure to record all codes displayed before they are cleared. This is essential for troubleshooting.

#### NOTE

If clearing a code while locked in a (D) (Drive) or (R) (Reverse) position (fail-to-range), the transmission will still be in (D) (Drive) or (R) (Reverse) when the clearing procedure is completed. (N) (Neutral) must be manually selected.

### DIAGNOSTIC TROUBLE CODE RESPONSE

The electronic control system is programmed to inform the operator of a problem with the transmission system via the CHECK light and shift selector display while it automatically takes action to protect the operator, vehicle, and transmission. When the Transmission Control Module (TCM) flags a Diagnostic Trouble Code (DTC) as active, the TCM may take a combination of diagnostic responses as listed in the table below.

| RESPONSE CATEGORY              | ACTIONS TAKEN                                                                                                    |
|--------------------------------|----------------------------------------------------------------------------------------------------|
|                                | Release lock up (LU) clutch and inhibit lock up operation.                                                                                              |
|                                | Inhibit shifts from the current attained range.                                                                                                    |
| DNS - Do Not Shift             | Turn on the CHECK light.                                                                                                    |
|                                | Display the current attained range in the MONITOR window of the shift selector.                                                                         |
|                                | Blank the SELECT window of the shift selector.                                                                                                    |
|                                | Ignore any range selection inputs from the shift selector.                                                                                              |
| SOL OFF - Solenoid OFF         | All solenoids are commanded off, resulting in hydraulic default operation of the transmission – PCS1 & PCS2 are on hydraulically when off electrically. |
| RPR - Return to Previous Range | When the speed sensor ratio or PS1 tests do not pass, the TCM commands the same range as commanded before the shift.                                    |
| NNC - Neutral No Clutches      | When certain speed sensor ratio or PS1 tests do not pass, the TCM commands a neutral condition with no clutches applied.                                |
| DNA - Do Not Adapt             | The TCM stops adaptive shift control while the code is active.                                                                                          |

# DIAGNOSTIC TROUBLESHOOTING CODES (DTC) LIST - ALLISON $\mathbf{5}^{\text{TH}}$ GENERATION CONTROLS

| DTC   | Description                                              | CHECK<br>Light | Inhibited Operation<br>Description                                                                                   |
|-------|----------------------------------------------------------|----------------|----------------------------------------------------------------------------------------------------|
| C1312 | Retarder Request Sensor Failed Low                       | No             | May inhibit retarder operation if not using J1939 datalink                                                           |
| C1313 | Retarder Request Sensor Failed High                      | No             | May inhibit retarder operation if not using J1939 datalink                                                           |
| P0122 | Pedal Position Sensor Circuit Low Voltage                | No             | Use default throttle values.<br>Freezes shift adapts.                                                                |
| P0123 | Pedal Position Sensor Circuit High Voltage               | No             | Use default throttle values.<br>Freezes shift adapts.                                                                |
| P0218 | Transmission Fluid Over Temperature                      | Yes            | Use default sump temp                                                                                                |
| P0562 | System Voltage Low                                       | No             | Inhibit TCC Operation, DNA                                                                                           |
| P0602 | TCM Not Programmed                                       | Yes            | Lock in Neutral                                                                                                    |
| P0604 | Control module random access memory (RAM)                | Yes            | Lock in Neutral                                                                                                    |
| P0614 | Torque Control Data Mismatch ECM/TCM                     | Yes            | Allows operation only in reverse and second range.                                                                   |
| P0634 | TCM Internal Temperature Too High                        | Yes            | SOL OFF (hydraulic default)                                                                                          |
| P0642 | Sensor Reference Voltage "A" Circuit Low                 | Yes            | Default sensor data used                                                                                             |
| P0643 | Sensor Reference Voltage "A" Circuit High                | Yes            | Default sensor data used                                                                                             |
| P0657 | Actuator Supply Circuit Voltage 1 Open (HSD 1)           | Yes            | SOL OFF, DNA, Inhibit TCC operation, Inhibit main modulation                                                         |
| P0658 | Actuator Supply Voltage 1 (HSD1) Low                     | Yes            | DNS, SOL OFF (hydraulic default)                                                                                     |
| P0659 | Actuator Supply Voltage 1 (HSD1) High                    | Yes            | DNS, SOL OFF (hydraulic default)                                                                                     |
| P0703 | Brake Switch Circuit Malfunction                         | No             | No Neutral to Drive shifts for<br>refuse packer. TCM inhibits<br>retarder operation if a TPS code<br>is also active. |
| P0708 | Transmission Range Sensor Circuit High Input             | Yes            | Ignore defective strip selector inputs                                                                               |
| P070C | Transmission Fluid Level Sensor Circuit – Low Input      | No             | None                                                                                                    |
| P070D | Transmission Fluid Level Sensor Circuit – High Input     | No             | None                                                                                                    |
| P0712 | Transmission Fluid Temperature Sensor Circuit Low Input  | Yes            | Use default sump temp                                                                                                |
| P0713 | Transmission Fluid Temperature Sensor Circuit High Input | Yes            | Use default sump temp                                                                                                |

| DTC   | Description                                       | CHECK<br>Light | Inhibited Operation<br>Description                                         |
|-------|---------------------------------------------------|----------------|----------------------------------------------------------------------------|
| P0715 | Turbine Shaft Speed Sensor Circuit                | Yes            | DNS, Lock in current range                                                 |
| P0716 | Turbine Shaft Speed Sensor Circuit Performance    | Yes            | DNS, Lock in current range                                                 |
| P0717 | Turbine Shaft Speed Sensor Circuit No Signal      | Yes            | DNS, Lock in current range                                                 |
| P071A | RELS Input Failed On                              | Yes            | Inhibit RELS operation                                                     |
| P071D | General Purpose Input Fault                       | Yes            | None                                                                       |
| P0720 | Output Shaft Speed Sensor Circuit                 | Yes            | DNS, Lock in current range                                                 |
| P0721 | Output Shaft Speed Sensor Circuit Performance     | Yes            | DNS, Lock in current range                                                 |
| P0722 | Output Speed Sensor Circuit No Signal             | Yes            | DNS, Lock in current range                                                 |
| P0725 | Engine Speed Sensor Circuit                       | No             | Default to turbine speed                                                   |
| P0726 | Engine Speed Sensor Circuit Performance           | No             | Default to turbine speed                                                   |
| P0727 | Engine Speed Sensor Circuit No Signal             | No             | Default to turbine speed                                                   |
| P0729 | Incorrect 6 <sup>th</sup> Gear Ratio              | Yes            | DNS, Attempt 5 <sup>th</sup> , then 3 <sup>rd</sup>                        |
| P0731 | Incorrect 1 <sup>st</sup> Gear ratio              | Yes            | DNS, Attempt 2 <sup>nd</sup> , then 5 <sup>th</sup>                        |
| P0732 | Incorrect 2 <sup>nd</sup> Gear ratio              | Yes            | DNS, Attempt 3 <sup>rd</sup> , then 5 <sup>th</sup>                        |
| P0733 | Incorrect 3 <sup>rd</sup> Gear ratio              | Yes            | DNS, Attempt 4 <sup>th</sup> , then 6 <sup>th</sup>                        |
| P0734 | Incorrect 4 <sup>th</sup> Gear ratio              | Yes            | DNS, Attempt 5 <sup>th</sup> , then 3 <sup>rd</sup>                        |
| P0735 | Incorrect 5 <sup>th</sup> Gear ratio              | Yes            | DNS, Attempt 6 <sup>th</sup> , then 3 <sup>rd</sup> , then 2 <sup>nd</sup> |
| P0736 | Incorrect Reverse Gear ratio                      | Yes            | DNS, Lock in Neutral                                                       |
| P0741 | Torque Converter Clutch System Stuck Off          | Yes            | None                                                                       |
| P0752 | Shift Solenoid 1 Valve Performance-Stuck On       | Yes            | DNS                                                                        |
| P0776 | Pressure Control Solenoid (PCS) 2 Stuck Off       | Yes            | DNS, RPR                                                                   |
| P0777 | Pressure Control Solenoid 2 Stuck On              | Yes            | DNS, RPR                                                                   |
| P0796 | Pressure Control Solenoid 3 Stuck Off             | Yes            | DNS, RPR                                                                   |
| P0797 | Pressure Control Solenoid 3 Stuck On              | Yes            | DNS, RPR                                                                   |
| P0842 | Transmission Fluid Pressure Switch 1 Circuit Low  | Yes            | DNS, Lock in current range                                                 |
| P0843 | Transmission Fluid Pressure Switch 1 Circuit High | Yes            | DNS, Lock in current range                                                 |
| P0847 | Transmission Fluid Pressure Switch 2 Circuit Low  | Yes            | None                                                                       |
| P0848 | Transmission Fluid Pressure Switch 2 Circuit High | Yes            | None                                                                       |
| P088A | Transmission Fluid Filter Maintenance Alert       | No             | None                                                                       |

## C-12 Allison Transmission Appendix

| DTC   | Description                                             | CHECK<br>Light | Inhibited Operation<br>Description  |
|-------|---------------------------------------------------------|----------------|-------------------------------------|
| P088B | Transmission Fluid Filter Maintenance Required          | No             | None                                |
| P0880 | TCM Power Input Signal                                  | No             | None                                |
| P0881 | TCM Power Input Signal Performance                      | No             | None                                |
| P0882 | TCM Power Input Signal Low                              | Yes            | DNS, SOL OFF (hydraulic default)    |
| P0883 | TCM Power Input Signal High                             | No             | None                                |
| P0894 | Unexpected Mechanical Gear Disengagement                | Yes            | DNS, Lock in first                  |
| P0897 | Transmission Fluid Deteriorated                         | No             | None                                |
| P0960 | Main Pressure Modulator Solenoid Control Circuit Open   | Yes            | None                                |
| P0962 | Main Pressure Modulator Solenoid Control Circuit Low    | Yes            | DNS, SOL OFF (hydraulic default)    |
| P0963 | Main Pressure Modulator Solenoid Control Circuit High   | Yes            | None                                |
| P0964 | Pressure Control Solenoid 2 (PCS2) Control Circuit Open | Yes            | DNS, SOL OFF (hydraulic default)    |
| P0966 | Pressure Control Solenoid 2 (PCS2) Control Circuit Low  | Yes            | DNS, SOL OFF (hydraulic default)    |
| P0967 | Pressure Control Solenoid 2 (PCS2) Control Circuit High | Yes            | DNS, SOL OFF (hydraulic default)    |
| P0968 | Pressure Control Solenoid 3 (PCS3) Control Circuit Open | Yes            | DNS, SOL OFF (hydraulic default)    |
| P0970 | Pressure Control Solenoid 3 (PCS3) Control Circuit Low  | Yes            | DNS, SOL OFF (hydraulic default)    |
| P0971 | Pressure Control Solenoid 3 (PCS3) Control Circuit High | Yes            | DNS, SOL OFF (hydraulic default)    |
| P0973 | Shift Solenoid 1 (SS1) Control Circuit Low              | Yes            | DNS, SOL OFF (hydraulic default)    |
| P0974 | Shift Solenoid 1 (SS1) Control Circuit High             | Yes            | DNS, SOL OFF (hydraulic default)    |
| P0976 | Shift Solenoid 2 (SS2) Control Circuit Low              | Yes            | 7-speed: Allow 2 through 6, N,<br>R |
|       |                                                         |                | Inhibit TCC operation               |
| P0977 | Shift Solenoid 2 (SS2) Control Circuit High             | Yes            | 7-speed: Allow 2 through 6, N,<br>R |
| P097A | Shift Solenoid 1 (SS1) Control Circuit Open             | Yes            | Lock in range                       |
| P097B | Shift Solenoid 2 (SS2) Control Circuit Open             | Yes            | 7-speed: Allow 2 through 6, N,<br>R |

| DTC   | Description                                             | CHECK<br>Light | Inhibited Operation<br>Description                                 |
|-------|---------------------------------------------------------|----------------|--------------------------------------------------------------------|
| P0989 | Retarder Pressure Sensor Circuit Low                    | No             | None                                                               |
| P0990 | Retarder Pressure Sensor Circuit High                   | No             | None                                                               |
| P1739 | Incorrect Low Gear Ratio                                | Yes            | Command 2 <sup>nd</sup> and allow shifts 2<br>through 6, N, R      |
| P1790 | Gear Shift Module 1 Calibrated Invalid                  | Yes            | Shift selector language or units incorrect                         |
| P1791 | Gear Shift Module 2 Calibrated Invalid                  | Yes            | Shift selector language or units incorrect                         |
| P1891 | Throttle Position Sensor PWM Signal Low                 | No             | Use default throttle values                                        |
| P1892 | Throttle Position Sensor PWM Signal High                | No             | Use default throttle values                                        |
| P2184 | Engine Coolant Temperature Sensor 2 Circuit Low Input   | No             | Use default engine coolant values                                  |
| P2185 | Engine Coolant Temperature Sensor 2 Circuit High Input  | No             | Use default engine coolant values                                  |
| P2637 | Torque Management Feedback Signal (A)                   | Yes            | Inhibit SEM                                                        |
| P2641 | Torque Management Feedback Signal (B)                   | Yes            | Inhibit LRTP                                                       |
| P2669 | Actuator Supply Circuit Voltage 2 Open (HSD2)           | Yes            | SOL OFF, Inhibit TCC<br>operation, Inhibit Main<br>modulation, ONA |
| P2670 | Actuator Supply Voltage 2 (HSD2) Low                    | Yes            | DNS, SOL OFF (hydraulic default)                                   |
| P2671 | Actuator Supply Voltage 2 (HSD2) High                   | Yes            | DNS, SOL OFF (hydraulic default)                                   |
| P2684 | Actuator Supply Circuit Voltage 3 Open (HSD3)           | Yes            | SOL OFF, Inhibit TCC operation, Inhibit Main modulation, ONA       |
| P2685 | Actuator Supply Voltage 3 (HSD3) Low                    | Yes            | DNS, SOL OFF (hydraulic default)                                   |
| P2686 | Actuator Supply Voltage 3 (HSD3) High                   | Yes            | DNS, SOL OFF (hydraulic default)                                   |
| P2714 | Pressure Control Solenoid 4 (PCS4) Stuck Off            | Yes            | DNS, RPR                                                           |
| P2715 | Pressure Control Solenoid 4 (PCS4) Stuck On             | Yes            | DNS, SOL OFF (hydraulic default)                                   |
| P2718 | Pressure Control Solenoid 4 (PCS4) Control Circuit Open | Yes            | DNS, SOL OFF (hydraulic default)                                   |
| P2720 | Pressure Control Solenoid 4 (PCS4) Control Circuit Low  | Yes            | DNS, SOL OFF (hydraulic default)                                   |

## C-14 Allison Transmission Appendix

| DTC   | Description                                                          | CHECK<br>Light | Inhibited Operation<br>Description                            |
|-------|----------------------------------------------------------------------|----------------|---------------------------------------------------------------|
| P2721 | Pressure Control Solenoid 4 (PCS4) Control Circuit High              | Yes            | DNS, SOL OFF (hydraulic default)                              |
| P2723 | Pressure Control Solenoid 1 (PCS1) Stuck Off                         | Yes            | DNS, RPR                                                      |
| P2724 | Pressure Control Solenoid 1 (PCS1) Stuck On                          | Yes            | DNS, RPR                                                      |
| P2727 | Pressure Control Solenoid 1 (PCS1) Control Circuit Open              | Yes            | DNS, SOL OFF (hydraulic default)                              |
| P2729 | Pressure Control Solenoid 1 (PCS1) Control Circuit Low               | Yes            | DNS, SOL OFF (hydraulic default)                              |
| P2730 | Pressure Control Solenoid 1 (PCS1) Control Circuit High              | Yes            | DNS, SOL OFF (hydraulic default)                              |
| P2736 | Pressure Control Solenoid 5 (PCS5) Control Circuit Open              | Yes            | Inhibit retarder operation                                    |
| P2738 | Pressure Control Solenoid 5 (PCS5) Control Circuit Low               | Yes            | Allow 2 through 6, N, R. Inhibit retarder and TCC operation   |
| P2739 | Pressure Control Solenoid 5 (PCS5) Control Circuit High              | Yes            | Inhibit retarder operation                                    |
| P273F | Retarder Oil Temperature Sensor Over Temperature<br>Condition        | No             | None                                                          |
| P2742 | Retarder Oil Temperature Sensor Circuit – Low                        | No             | Use default retarder temp values                              |
| P2743 | Retarder Oil Temperature Sensor Circuit – High                       | No             | Use default retarder temp<br>values                           |
| P2761 | TCC PCS Control Circuit Open                                         | Yes            | Inhibit TCC operation                                         |
| P2763 | TCC PCS Control Circuit High                                         | Yes            | Inhibit TCC operation                                         |
| P2764 | TCC PCS Control Circuit Low                                          | Yes            | 7-speed: Allow 2 through 6, N,<br>R.<br>Inhibit TCC operation |
| P2789 | Transmission Clutch Life Expired (Clutch Adaptive Learning at Limit) | No             | None                                                          |
| P2793 | Gear Shift Direction Circuit                                         | Yes            | Ignores PWM input from shift selector                         |
| P2808 | Pressure Control Solenoid 6 (PCS6) Stuck Off                         | Yes            | DNS, RPR                                                      |
| P2809 | Pressure Control Solenoid 6 (PCS6) Stuck On                          | Yes            | DNS, RPR                                                      |
| P2812 | Pressure Control Solenoid 6 (PCS6) Control Circuit Open              | Yes            | DNS, SOL OFF (hydraulic default)                              |
| P2814 | Pressure Control Solenoid 6 (PCS6) Control Circuit Low               | Yes            | DNS, SOL OFF (hydraulic default)                              |

## Allison Transmission Appendix C-15

| DTC   | Description                                                     | CHECK<br>Light | Inhibited Operation<br>Description                                  |
|-------|-----------------------------------------------------------------|----------------|---------------------------------------------------------------------|
| P2815 | Pressure Control Solenoid 6 (PCS6) Control Circuit High         | Yes            | DNS, SOL OFF (hydraulic default)                                    |
| U0073 | CAN Communication Bus 1 Off                                     | No             | Use default values                                                  |
| U0074 | CAN Communication Bus 2 Off                                     | No             | Use default values                                                  |
| U0100 | Lost Communications with ECM A                                  | Yes            | Use default values                                                  |
| U0103 | Lost Communication with Gear Shift Module (Shift Selector)<br>1 | Yes            | Maintain range selected,<br>observe gear shift direction<br>circuit |
| U0291 | Lost Communication with Gear Shift Module (Shift Selector)<br>2 | Yes            | Maintain range selected,<br>observe gear shift direction<br>circuit |
| U0304 | Incompatible Gear Shift Module 1 (Shift Selector)               | Yes            | Ignore shift selector inputs                                        |
| U0333 | Incompatible Gear Shift Module 2 (Shift Selector)               | Yes            | Ignore shift selector inputs                                        |
| U0404 | Invalid Data Received From Gear Shift Module (Shift Selector) 1 | Yes            | Maintain range selected,<br>observe gear shift direction<br>circuit |
| U0592 | Invalid Data Received From Gear Shift Module (Shift Selector) 2 | Yes            | Maintain range selected,<br>observe gear shift direction<br>circuit |

# **APPENDIX D**

| TPMS TROUBLESHOOTING GUIDE | 2 |
|----------------------------|---|
|----------------------------|---|

#### **TPMS TROUBLESHOOTING GUIDE**

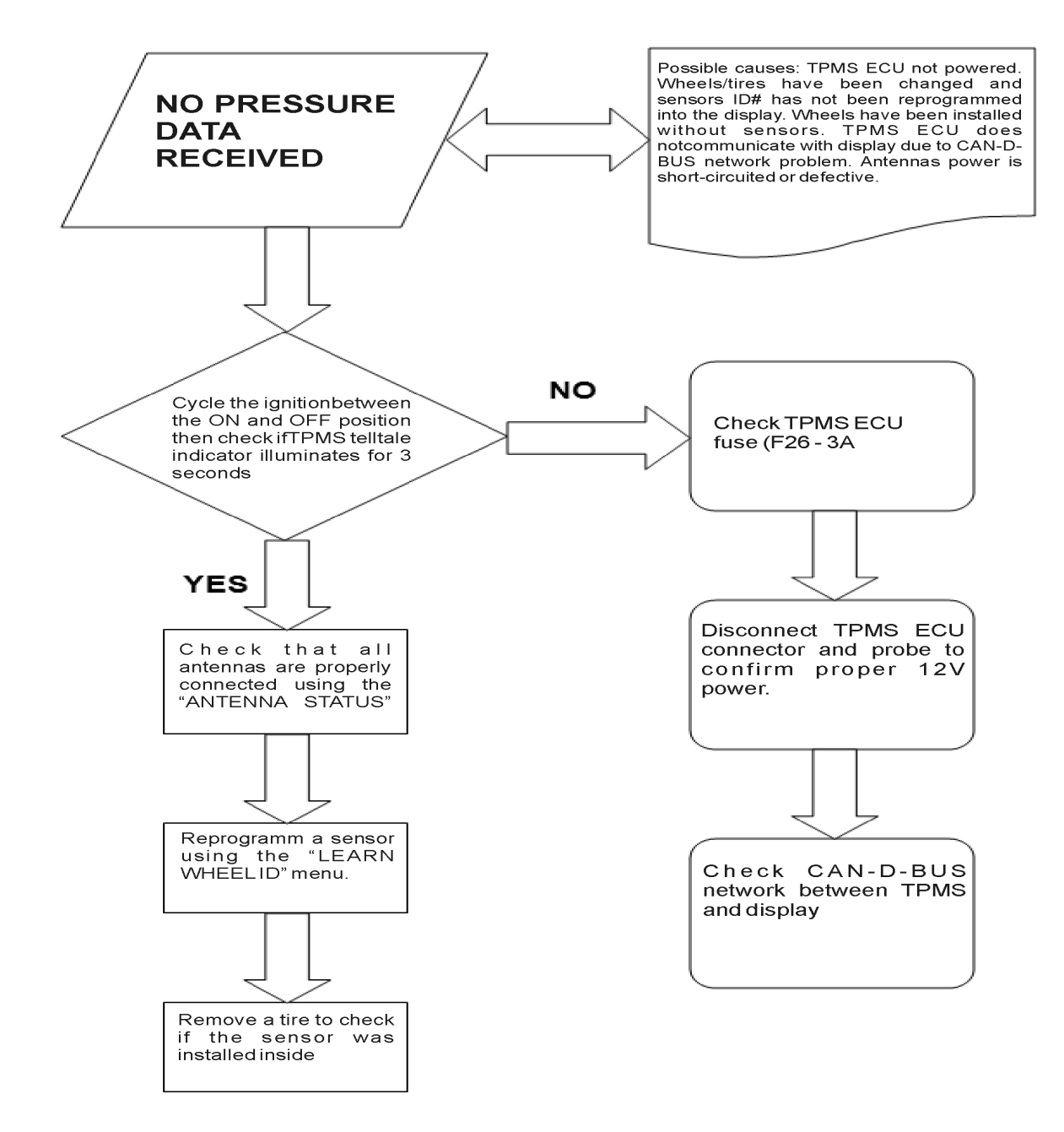

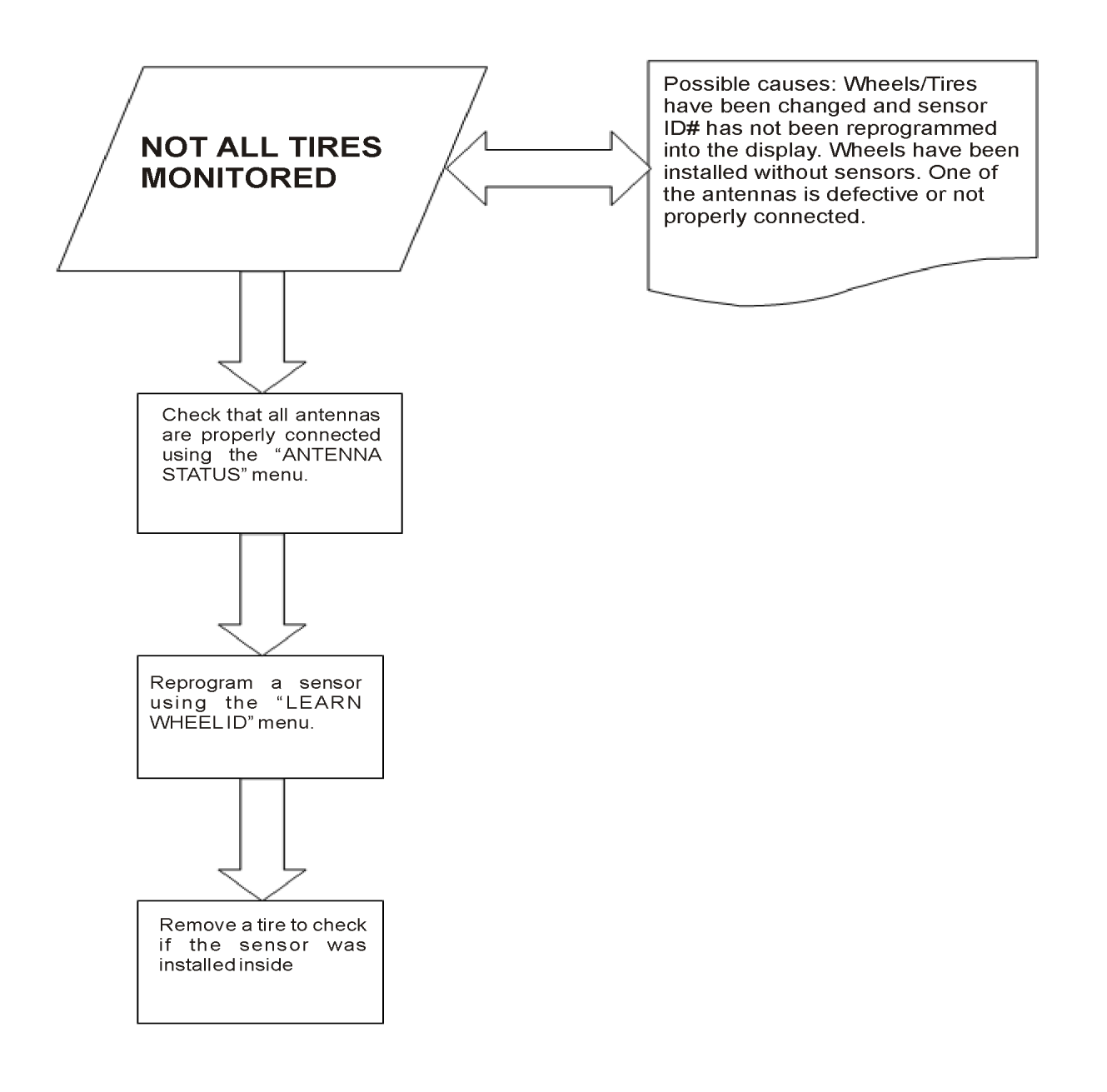